## Auto de Infração Como consultar situação de pagamento de Auto de Infração

No menu, opção "Auto de Infração/Infrações" acesse busca "Avançada", clique em "Pagamento" e escolha a opção desejada.

Acesse este <u>Tutorial</u> para maiores detalhes.

ID de solução único: #1008 Autor: : Pos Vendas Última atualização: 2017-10-09 23:44